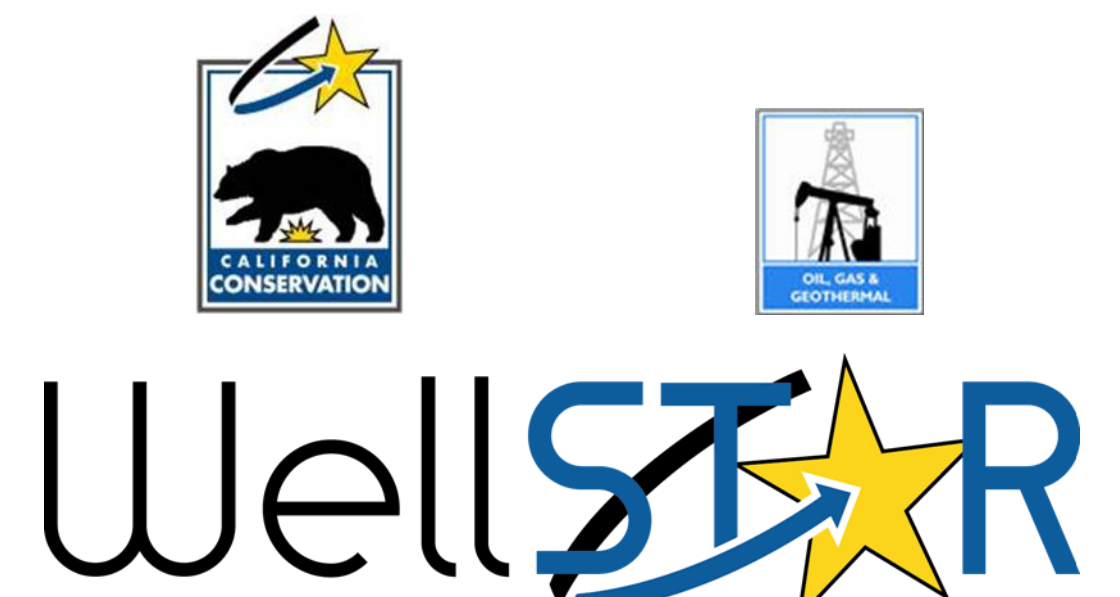

# <u>User Reference Guide</u>

Underground Injection Control UIC Module 1 – View UIC Data

## **Table of Contents**

| СС            | OURS                                                    | E OVERVIEW                                                                                                    | 3                                                           |
|---------------|---------------------------------------------------------|----------------------------------------------------------------------------------------------------|-------------------------------------------------------------|
|               | COUF                                                    | SE DESCRIPTION                                                                                                    | 3                                                           |
| 1             | v                                                       | IEW UIC PROJECTS                                                                                                    | 4                                                           |
|               | 1.1                                                     | VIEW UIC PROJECT DATA (LIST OF PROJECTS)                                                                                                    | 5                                                           |
|               | 1.1                                                     | VIEW UIC PROJECT DATA- SEARCH FOR A UIC PROJECT                                                                                                    | 6                                                           |
|               | 1.2                                                     | VIEW UIC PROJECT DETAIL- SUMMARY                                                                                                    | 7                                                           |
|               | 1.3                                                     | VIEW UIC PROJECT DETAIL- AREA OF REVIEW                                                                                                    | 9                                                           |
|               | 1.4                                                     | VIEW UIC PROJECT DETAIL- DOCUMENTS                                                                                                    | .10                                                         |
|               | 1.5                                                     | VIEW UIC PROJECT DETAIL- EVENTS                                                                                                    | .11                                                         |
|               | 1.6                                                     | VIEW UIC PROJECT DETAIL- ACTIONS THAT CAN BE TAKEN FROM UIC PROJECT DETAIL                                                                                                    | .12                                                         |
|               |                                                         |                                                                                                    |                                                             |
| 2             | v                                                       | IEW UIC PROJECT DASHBOARD                                                                                                    | .13                                                         |
| 2             | <b>v</b><br>2.1                                         | IEW UIC PROJECT DASHBOARD                                                                                                    | <b>.13</b>                                                  |
| 2             | V<br>2.1<br>2.2                                         | IEW UIC PROJECT DASHBOARD<br>Dashboard - View Injector NOIs<br>Dashboard – Pending and Approved Projects                                                                                                    | <b>.13</b><br>.14<br>.15                                    |
| 2             | V<br>2.1<br>2.2<br>2.3                                  | IEW UIC PROJECT DASHBOARD<br>Dashboard - View Injector NOIs<br>Dashboard – Pending and Approved Projects<br>Dashboard – Pending and Approved Projects                                                                                                    | .13<br>.14<br>.15<br>.16                                    |
| 2             | V<br>2.1<br>2.2<br>2.3<br>2.4                           | IEW UIC PROJECT DASHBOARD<br>Dashboard - View Injector NOIs<br>Dashboard – Pending and Approved Projects<br>Dashboard – Pending and Approved Projects<br>Dashboard – Average Days to Issue Permit for Injection Wells                                                                                                    | .13<br>.14<br>.15<br>.16<br>.17                             |
| 2<br><u>2</u> | V<br>2.1<br>2.2<br>2.3<br>2.4<br>V                      | IEW UIC PROJECT DASHBOARD<br>DASHBOARD - VIEW INJECTOR NOIS<br>DASHBOARD - PENDING AND APPROVED PROJECTS<br>DASHBOARD - PENDING AND APPROVED PROJECTS<br>DASHBOARD - AVERAGE DAYS TO ISSUE PERMIT FOR INJECTION WELLS<br>DASHBOARD - AVERAGE DAYS TO ISSUE PERMIT FOR INJECTION WELLS                                                                                                    | .13<br>.14<br>.15<br>.16<br>.17<br>.13                      |
| 2<br><u>2</u> | V<br>2.1<br>2.2<br>2.3<br>2.4<br>V<br>2.1               | IEW UIC PROJECT DASHBOARD<br>DASHBOARD - VIEW INJECTOR NOIS<br>DASHBOARD - PENDING AND APPROVED PROJECTS<br>DASHBOARD - PENDING AND APPROVED PROJECTS<br>DASHBOARD - AVERAGE DAYS TO ISSUE PERMIT FOR INJECTION WELLS<br>iew UIC Dashboard<br>DASHBOARD - PENDING INJECTOR NOTICES OF INTENTION (NOI).                                                                                                    | .13<br>.14<br>.15<br>.16<br>.17<br>.13                      |
| 2<br><u>2</u> | V<br>2.1<br>2.2<br>2.3<br>2.4<br>V<br>2.1<br>1.2        | IEW UIC PROJECT DASHBOARD<br>DASHBOARD - VIEW INJECTOR NOIS.<br>DASHBOARD - PENDING AND APPROVED PROJECTS<br>DASHBOARD - PENDING AND APPROVED PROJECTS.<br>DASHBOARD - AVERAGE DAYS TO ISSUE PERMIT FOR INJECTION WELLS<br>iew UIC Dashboard<br>DASHBOARD- PENDING INJECTOR NOTICES OF INTENTION (NOI).<br>DASHBOARD- PENDING AND APPROVED PROJECTS.                                                                        | .13<br>.14<br>.15<br>.16<br>.17<br>.13<br>.14<br>.15        |
| 2<br><u>2</u> | V<br>2.1<br>2.2<br>2.3<br>2.4<br>V<br>2.1<br>1.2<br>1.3 | IEW UIC PROJECT DASHBOARD<br>DASHBOARD - VIEW INJECTOR NOIS.<br>DASHBOARD - PENDING AND APPROVED PROJECTS<br>DASHBOARD - PENDING AND APPROVED PROJECTS<br>DASHBOARD - AVERAGE DAYS TO ISSUE PERMIT FOR INJECTION WELLS<br>iew UIC Dashboard<br>DASHBOARD- PENDING INJECTOR NOTICES OF INTENTION (NOI)<br>DASHBOARD- PENDING AND APPROVED PROJECTS<br>DASHBOARD- PENDING AND APPROVED PROJECTS<br>DASHBOARD- ACTIVE PROJECTS | .13<br>.14<br>.15<br>.16<br>.17<br>.13<br>.14<br>.15<br>.16 |

#### **COURSE OVERVIEW**

#### **Course Description**

This User Guide describes an end-to-end process to view UIC Project details in WellSTAR. It includes the view capability for both External and Internal Users to access UIC Projects tables and Dashboard.

The step by step process of viewing (and in some cases downloading) of following UIC Project topics are explained:

- Area of Review (AOR)
- Documents
- Events
- Comments

This User Guide also describes the step by step processes of initiating various actions on a UIC project; Merging projects, Modifying projects and Initiating a new Project. Submission of Analytical Sample data and GIS mapping are also explained.

#### **1** VIEW UIC PROJECTS

This lesson is a guide to navigating WellSTAR for UIC Project.

Lesson Objectives:

- View UIC Projects Data (List of Projects)
- View the UIC Project details screen
- View UIC Project details/comments
- What User can do with topic at **Action** menu of the UIC Project details screen: Modify Project, Submit Analytical Sample and View on Map
- View UIC project Dashboard

#### **1.1** View UIC Project Data (List of Projects)

| î (3 | 3            | Explore         | e Data Forms Reports               | Admin                   | Tools          |             |               |            |                                        |                                                          |
|------|--------------|-----------------|------------------------------------|-------------------------|----------------|-------------|---------------|------------|----------------------------------------|----------------------------------------------------------|
| Home | UIC Pr       | ojects   All Pr | rojects                            |                         |                | 1           | Hello, Jane D | loe, DOGGR |                                        |                                                          |
| UIC  | C Project    | ts              |                                    |                         |                |             |               | 🛛 Help     |                                        |                                                          |
| Proj | ects Da      | shboard         |                                    |                         |                |             |               |            |                                        |                                                          |
|      | ~            |                 |                                    | T Adv                   | anced Filters  | Actions     |               | earch      | Actions 🗸                              |                                                          |
|      | Project Code | Operator        | Project Description                | Project Type            | Project Status | County      | District      | Actions 🌣  | Event Event                            | \$                                                       |
|      | 001          | A4321           | Ojai Lion Mountain Steam Injectors | Cyclic Steam            | Active         | Kem         | 1             | Actions 🔻  | Export – PDF                           | <ul> <li>Project Code</li> <li>Operator</li> </ul>       |
|      | 002          | W3456           | Sespe ER-SF Project                | Steam Flood             | Canceled       | Riverside   | 3             | Actions 💌  | View on Map                            | Project Description                                      |
|      | 003          | O8766           | Conejo Injection Wells             | Water Flood             | Denied         | Kings       | 2             | Actions 💌  | Actions 🗸                              | <ul> <li>Project Type</li> <li>Project Status</li> </ul> |
|      | 004          | F4445           | Pacoima Field ER Project           | Pressure<br>Maintenance | Proposed       | Napa        | 6             | Actions 💌  |                                        | County                                                   |
|      | 005          | H3098           | North Tejon ER-Al Project          | Air Injection           | Rescinded      | Imperial    | 3             | Actions 👻  | Modify Project<br>Submit Annual Review | <ul> <li>District</li> <li>Injection Fluid Ty</li> </ul> |
|      | 006          | Q1200           | Yowlumne WD Wells                  | Water Disposal          | Suspended      | Los Angeles | 3             | Actions 👻  | View on Map                            |                                                          |
|      |              | E2224           | Russell Reach CD Designts          | Can Diseasel            | Terminated     | Mana        | 2             | Actions -  |                                        | 4                                                        |

#### View UIC Project Data

| Step | Action                                                           | Required Fields |
|------|------------------------------------------------------------------|-----------------|
| 1.   | At the Home screen, click on Explore Data pulldown and click on  |                 |
|      | UIC Projects. The default screen lists UIC projects with link to |                 |
|      | individual UIC project detail.                                   |                 |
| 2.   | Click on the gear 🌣 button to sort UIC Project list. Turn topics |                 |
|      | on/off to resort the list.                                       |                 |
| 3.   | Access the Actions pulldown to;                                  |                 |
|      | Export UIC list to Excel or PDF                                  |                 |
|      | Merge UIC projects                                               |                 |
|      | <ul> <li>View Project on a GIS map</li> </ul>                    |                 |
| 4.   | Click on the Actions pulldown to;                                |                 |
|      | Modify project                                                   |                 |
|      | Submit Annual review                                             |                 |
|      | <ul> <li>View Project on a GIS map</li> </ul>                    |                 |

## **1.1** View UIC Project Data- Search for a UIC Project

| Well 🌮          | R                                    |             |               |        |         | •                    | UIC Project C. | 🔻                  |                  | ] {   |
|-----------------|--------------------------------------|-------------|---------------|--------|---------|----------------------|----------------|--------------------|------------------|-------|
| <b>أ 45</b>     | Explore Data                         | Forms       | Tools         | Maps   |         |                      |                |                    |                  |       |
|                 |                                      |             |               |        |         |                      | L Hello O      | lu Ogunjobi, Depai | tment of Conserv | vatio |
|                 | ror Loading Data<br>ror Loading Data |             |               |        |         |                      |                |                    |                  |       |
| Home            | UIC Projects                         |             |               |        |         |                      |                |                    |                  |       |
| UIC P           | rojects                              |             |               |        |         |                      |                |                    | Help             |       |
| Projects        | Dashboard                            |             |               |        |         |                      |                |                    |                  |       |
|                 |                                      |             |               |        |         | ▼ Advanced Filtering | Actions -      | Search             |                  |       |
|                 | Project Code                         | Operator    | Project Descr | iption | Project | Type Pro             | ject Status    | Action             | IS               |       |
|                 |                                      |             |               |        |         |                      |                |                    |                  |       |
|                 | ► ► 20 ▼ iter                        | ns per page |               |        |         |                      |                |                    | Ċ                |       |
| .017 - WellSTAR | Privacy Policy                       |             |               |        |         |                      |                |                    |                  |       |

| Step | Action                                                                             | Required Fields |
|------|------------------------------------------------------------------------------------|-----------------|
| 1.   | From WellSTAR Home Screen, set the pulldown menu of the                            |                 |
|      | Global Search Window to UIC. Enter a project code and search. A                    |                 |
|      | UIC Project Search Result table is opened                                          |                 |
| 2.   | Click on the <b>Project Code</b> of a project. A <b>UIC Project Detail</b> page is |                 |
|      | opened                                                                             |                 |

#### **1.2** View UIC Project Detail- Summary

| ) (                 | JIC Projec                                                  | ct Detail                                                                                      |                              |                  |                                             | P Help            |
|---------------------|-------------------------------------------------------------|------------------------------------------------------------------------------------------------|------------------------------|------------------|---------------------------------------------|-------------------|
|                     | C Project Code                                              | 001 - Alexis Oil Company                                                                       |                              |                  | Summary                                     | Actions           |
| Proj<br>Oj<br>Ope   | ect Description<br>ai Lion Mot<br>erator<br>exis Oil Co     | untain Steam Injectors<br>mpany – A4321                                                        | Project Type<br>Cyclic Steam |                  | Project Sta<br>Active<br>Aquifer Exe<br>Yes | tus               |
| lnje                | ection Wells                                                |                                                                                                | T                            | Advanced Filters | Actions 🗸                                   | Q Search          |
|                     | API                                                         | Designation                                                                                    | Current Type                 | Current Status   | Field                                       | Actions           |
|                     | 0075821648                                                  | North Well S75                                                                                 | Cyclic Steam                 | Active           | Ojai                                        | Actions           |
|                     | 0010880887                                                  | Well A                                                                                         | Cyclic Steam                 | Active           | Ojai                                        | Actions           |
|                     | 0010902022                                                  | Well #12                                                                                       | Cyclic Steam                 | Active           | Ojai                                        | Actions           |
|                     | 0019021076                                                  | NW234G                                                                                         | Cyclic Steam                 | Active           | Ojai                                        | Actions           |
|                     | 0010708322                                                  | B12                                                                                            | Cyclic Steam                 | Active           | Ojai                                        | Actions           |
|                     | 0010708323                                                  | Gas SW 34                                                                                      | Cyclic Steam                 | Active           | Ojai                                        | Actions           |
|                     | 0010708324                                                  | Little Lu Valley #22                                                                           | Cyclic Steam                 | Active           | Ojai                                        | Actions           |
| 4                   | ∢ 1 2 3                                                     | s 4 5 ⊮ ▶ 20 <del>-</del> it                                                                   | ems per page                 |                  |                                             | Viewing 1-7 of 43 |
| Со                  | mments                                                      |                                                                                                |                              |                  |                                             |                   |
| 1/1<br>Th<br>dis    | 17/2017 10:33 PM:<br>e phone number fo<br>connected. Please | Dave Smith, DOC<br>r the new agent on this Re-Designate A<br>correct the number and re-submit. | gent Form has been           |                  |                                             |                   |
| 1/1<br>I tra<br>bee | 8/2017 8:13 AM: J<br>ansposed some dig<br>en corrected.     | ill Roberts, Allscope Res Intn'l, Inc.<br>jits on the new agent's cell number. The             | e phone number has           |                  |                                             |                   |
| <b>1/1</b><br>The   | 9/2017 11:33 AM:<br>e phone number ha                       | Dave Smith, DOC<br>is been confirmed. Thanks.                                                  |                              |                  |                                             |                   |

| 1 | At the Home screen, click on Explore Data pulldown and click on  |
|---|------------------------------------------------------------------|
|   | UIC Projects. The default screen lists UIC projects with link to |
|   | individual UIC project detail.                                   |
| 2 | Click on the Actions pulldown to;                                |
|   | Export UIC list to Excel or PDF                                  |
|   | Merge UIC projects                                               |
|   | View Project on a GIS map                                        |
| 3 | Click on the Actions pulldown to;                                |
|   | Modify project                                                   |
|   | Submit Annual review                                             |
|   | View Project on a GIS map                                        |

## **1.3** View UIC Project Detail- Area of Review

| Home | Home   UIC Projects   Project Code 001 |                       |                      |                  |                  |                    |  |  |
|------|----------------------------------------|-----------------------|----------------------|------------------|------------------|--------------------|--|--|
| 0    | JIC Proje                              | ect Detail            |                      |                  |                  | P Help             |  |  |
| UIC  | C Project Cod                          | e 001 - Alexis Oil Co | mpany                |                  | Area of Review 🖨 | Actions -          |  |  |
| Are  | a of Review                            |                       |                      |                  |                  | \$                 |  |  |
|      |                                        |                       |                      | Advanced Filters | Actions 🗸        | Q Search           |  |  |
|      | API                                    | Operator              | Well Designation     | Current Type     | Current Status   | Actions 🏶          |  |  |
|      | 0075821648                             | E0100                 | North Well S75       | Production       | Active           | Actions 🔹          |  |  |
|      | 0010880887                             | H3900                 | Well A               | Production       | Active           | Actions 🔻          |  |  |
|      | 0010902022                             | T1715                 | Well #12             | Production       | Active           | Actions 💌          |  |  |
|      | 0019021076                             | C2850                 | NW234G               | Water Flood      | Active           | Actions 🔻          |  |  |
|      | 0010708322                             | E2920                 | B12                  | Gas Disposal     | Active           | Actions 🔻          |  |  |
|      | 0010708323                             | E0100                 | Gas SW 34            | Observation      | Active           | Actions 🔻          |  |  |
|      | 0010708324                             | E0100                 | Little Lu Valley #22 | Production       | Active           | Actions 🗨          |  |  |
| М    | <ul><li>▲ 1 2</li></ul>                | 3 4 5 🕅 🕨             | 20 👻 items per page  |                  | V                | iewing 1-7 of 43 C |  |  |

| Step | Action                                                           | Required Fields |
|------|------------------------------------------------------------------|-----------------|
| 1.   | On the Summary box dropdown , click on Area of Review            |                 |
| 2.   | Click on the gear 🍄 button to open different <b>Test</b> topics. |                 |
|      | Check/uncheck topics to sort the data.                           |                 |

#### **1.4 View UIC Project Detail- Documents**

| UIC Project Detail                             |                                             | P Help                                                                                                    |   |
|------------------------------------------------|---------------------------------------------|----------------------------------------------------------------------------------------------------|---|
| UIC Project Code 001- Alexis Oil Company       | Documents 🖨                                 | Actions     Documents     Actions                                                                                 |   |
|                                                | ▼ Advanced Filtering Actions ▼ Q            | 2 Search Summary<br>Area of Review Export - PDF<br>Documents Morroe Project                                       |   |
| Upload Date Relevant Date Uploaded By Category | Type Description Filena                     | name 🕸 Events Modify Project                                                                                      |   |
| 03/14/2017 03/14/2017 WellSTAR User UIC        | Document Type Sample description text ATB24 | 24_224.jpg Submit Water Sample<br>Upload Document                                                                 | e |
| N ( 1 ) N 20 - items per page                  | Viewi                                       | wing 2 of 2 results C Upload Date<br>Relevant Date Actions                                                        |   |
|                                                |                                             | Uploaded By     Extended By       Category     Type       Description     Export - Excel       Extension     Size |   |

| Step | Action                                                         | Required Fields |
|------|----------------------------------------------------------------|-----------------|
| 1.   | On the <b>Summary</b> box dropdown , click on <b>Documents</b> |                 |
| 2.   | Click on the gear 🍄 button to open different <b>Document</b>   |                 |
|      | topics. Check/uncheck topics to sort the data.                 |                 |

## **1.5 View UIC Project Detail- Events**

| Home   UIC Projects   Project Code 001 |                               |                                     |                         |   |  |  |  |  |  |
|----------------------------------------|-------------------------------|-------------------------------------|-------------------------|---|--|--|--|--|--|
| 🕑 UIC Pro                              | 🕑 UIC Project Detail 🔹 🖓 Help |                                     |                         |   |  |  |  |  |  |
| UIC Project C                          | Code 001 - Alexis Oil Compar  | Events                              | •                       |   |  |  |  |  |  |
|                                        |                               | Advanced Filters         Q Search   |                         |   |  |  |  |  |  |
| Date                                   | Created By                    | Description                         | Туре                    | ۵ |  |  |  |  |  |
| 06/06/2017                             | Dave Davis, DOGGR             | Project approved                    | Final Review Complete   |   |  |  |  |  |  |
| 05/05/2017                             | Dave Davis, DOGGR             | Major modification review initiated | Major Modification      |   |  |  |  |  |  |
| 04/04/2017                             | Opie O'Leary                  | Changes made to well list           | Modifications Submitted |   |  |  |  |  |  |
| 04/04/2017                             | Opie O'Leary                  | Changes made to project data        | Modifications Submitted |   |  |  |  |  |  |
| 03/03/2017                             | Dave Davis, DOGGR             | Project approved                    | Final Review Complete   |   |  |  |  |  |  |
| 02/02/2017                             | Opie O'Leary                  | Application form submitted to DOGGR | Form Status Changed     |   |  |  |  |  |  |
| 01/01/2017                             | Dave Davis, DOGGR             | Application form returned to Draft  | Form Status Changed     |   |  |  |  |  |  |
| ₩ 4 1                                  | ▶ 🕅 10 👻 items per pag        | je                                  | Viewing 1-7 of 7        | C |  |  |  |  |  |

| Step | Action                                                             | Required Fields |
|------|--------------------------------------------------------------------|-----------------|
| 1.   | On the <b>Summary</b> box dropdown , click on <b>Events</b>        |                 |
| 2.   | Click on the gear 🍄 button to open different <b>Events</b> topics. |                 |
|      | Check/uncheck topics to sort the data.                             |                 |

## **1.6** View UIC Project Detail- Actions that can be taken from UIC Project Detail

| IC Project Code 90539869-Wild Goose Storage LLC Summary<br>Project Description Project Type Project Status<br>Active Active Modify<br>Wild Goose Storage LLC - W2360 Aquifer Exemption Status<br>NO View of Status |             |              |        |                              | Export - PDF<br>Merge Project<br>Modify Project<br>Submit Water Sample<br>View on Map |         |
|----------------------------------------------------------------------------------------------------|-------------|--------------|--------|------------------------------|---------------------------------------------------------------------------------------|---------|
| Injection Wells                                                                                                    |             |              |        |                              |                                                                                       |         |
| API                                                                                                    | Designation | Current Type | Status | Advanced Filtering     Field | Actions - Sea                                                                         | Actions |
|                                                                                                    |             |              |        |                              |                                                                                       |         |

| 1. | User can take several actions from the <b>UIC Project Detail</b> page. |  |
|----|------------------------------------------------------------------------|--|
|    | Click on the <b>Actions</b> pulldown to:                               |  |
|    | View on Map                                                            |  |
|    | Merge Project                                                          |  |
|    | Modify Project                                                         |  |
|    | Submit Analytical Sample                                               |  |
|    | Export screen to PDF                                                   |  |
|    | Clicking on any of the above will open a new screen                    |  |

#### 2 VIEW UIC PROJECT DASHBOARD

This lesson details the process of view capability for both External and Internal Users to access UIC Projects Dashboard.

Lesson Objectives:

- To view UIC Project Dashboard to display;
  - Pending Injector NOIs Data
  - Active project Data
  - Pending and Approved Projects
  - Average Days to Issue permit for inject wells

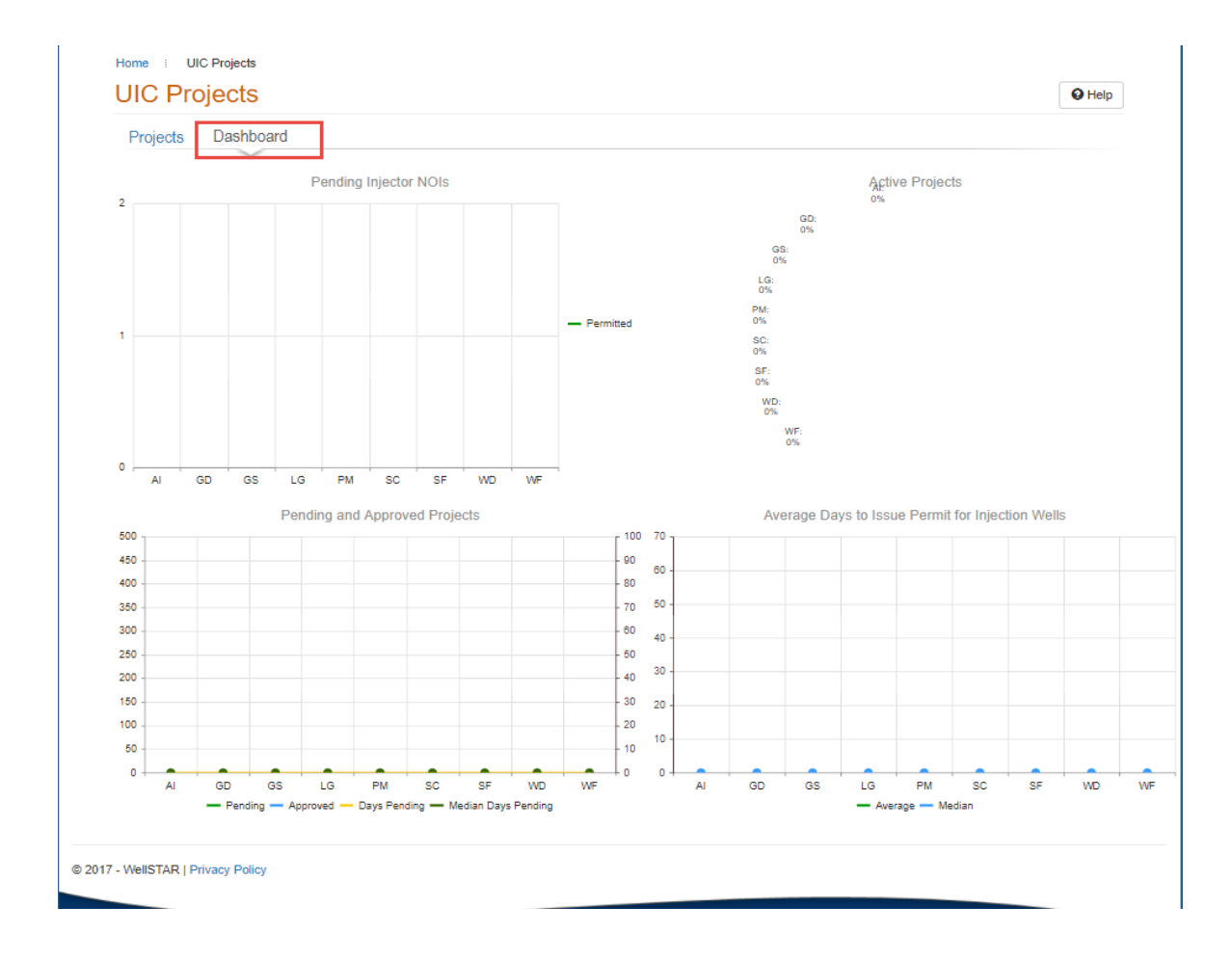

| Step | Action                                                           | Required Fields |
|------|------------------------------------------------------------------|-----------------|
| 1    | At the Home screen, click on Explore Data pulldown and click on  |                 |
|      | UIC Projects. The default screen lists UIC projects with link to |                 |
|      | individual UIC project detail.                                   |                 |
| 2    | Click on Dashboard to open the dashboard                         |                 |

#### 2.1 Dashboard - View Injector NOIs

| Pending Ir | jector NOIs      |                                                                                               |                  |         |               |                                                |   |
|------------|------------------|-----------------------------------------------------------------------------------------------|------------------|---------|---------------|------------------------------------------------|---|
|            |                  |                                                                                               |                  | ▼ Advan | ced Filtering | Seai 🖉 API                                     | ¢ |
| API        | Well Designation | Well Designation         Well Type         App Status         PLSS         Field         Area | Well Designation |         |               |                                                |   |
|            |                  |                                                                                               |                  |         |               | <ul> <li>♂ Area</li> <li>⊘ District</li> </ul> |   |
| H A 0      | ▶ ₩ 20 ▼         | items per page                                                                                |                  |         |               | No results to display                          | ( |

| Step | Action                                                          | Required Fields |
|------|-----------------------------------------------------------------|-----------------|
| 1    | At the dashboard screen, click on View Pending Injector NOIs to |                 |
|      | view list of Pending Injector NOIs                              |                 |
| 2    | Click on the gear 🌣 button to open different topics.            |                 |
|      | Check/uncheck topics to sort the data.                          |                 |

# 2.2 Dashboard – Pending and Approved Projects

| D 12 14         |                     |              |                      |                              |   |
|-----------------|---------------------|--------------|----------------------|------------------------------|---|
| Pending and App | roved Projects      |              | T Advanced Filtering | ✓ Project Code               | ¢ |
| Project Code    | Project Description | Project Type | Project Status       | Project Description          |   |
|                 |                     |              |                      | Project Type  Project Status |   |
|                 |                     |              |                      | App. Submission Date         |   |
|                 |                     |              |                      |                              |   |
|                 |                     |              |                      |                              |   |
|                 |                     |              |                      |                              |   |
|                 |                     |              |                      |                              |   |
|                 | 20 Titems per page  |              |                      | No results to display        | C |
|                 |                     |              |                      |                              |   |
|                 |                     |              |                      |                              |   |

| Step | Action                                                          | Required Fields |
|------|-----------------------------------------------------------------|-----------------|
| 1    | At the dashboard screen, click on Pending and Approved Projects |                 |
|      | to view list of pending and approved projects                   |                 |
| 2    | Click on the gear 🌣 button to open different 🛛 topics.          |                 |
|      | Check/uncheck topics to sort the table.                         |                 |

| 2.3 | Dashboard – | Pending and | Approved | Projects |
|-----|-------------|-------------|----------|----------|
|-----|-------------|-------------|----------|----------|

| Active Projects |                     |                             |                       |   |
|-----------------|---------------------|-----------------------------|-----------------------|---|
|                 |                     | <br>T Advanced Filtering Se | Project Code          | ¢ |
| Project Code    | Project Description | Project Type                | Project Description   |   |
|                 |                     |                             | Project Type          |   |
|                 |                     |                             |                       |   |
|                 |                     |                             |                       |   |
|                 |                     |                             |                       |   |
|                 |                     |                             |                       |   |
|                 |                     |                             |                       |   |
|                 |                     |                             |                       |   |
|                 |                     |                             |                       |   |
| K < 0 ► H 20 ▼  | items per page      |                             | No results to display | 0 |
|                 |                     |                             |                       |   |
|                 |                     |                             |                       |   |
|                 |                     |                             |                       |   |

| Step | Action                                                             | Required Fields |
|------|--------------------------------------------------------------------|-----------------|
| 1    | At the dashboard screen, click on Active Projects to open table of |                 |
|      | list of Active Project projects                                    |                 |
| 2    | Click on the gear 🌣 button to open different topics.               |                 |
|      | Check/uncheck topics to sort the table.                            |                 |

## 2.4 Dashboard – Average Days to Issue Permit for Injection Wells

| Average Days to | Issue Permit for Injection We                  | lls                 |                      | _                                |   |
|-----------------|------------------------------------------------|---------------------|----------------------|----------------------------------|---|
|                 |                                                |                     | ▼ Advanced Filtering | ✓ Form ID                        | ¢ |
| Form ID         | Form Description Well Type NOI Submission Date | NOI Submission Date | Form Description     |                                  |   |
|                 |                                                |                     |                      | Well Type                        |   |
|                 |                                                |                     |                      | NOI Submission Date     District |   |
|                 |                                                |                     |                      |                                  |   |
|                 |                                                |                     |                      |                                  |   |
|                 |                                                |                     |                      |                                  |   |
|                 |                                                |                     |                      |                                  |   |
|                 |                                                |                     |                      |                                  |   |
| ₩ ◀ 0 ►         | ► 20 T items per page                          |                     |                      | No results to display            | C |
|                 |                                                |                     |                      |                                  |   |
|                 |                                                |                     |                      |                                  |   |

| Step | Action                                                               | Required Fields |
|------|----------------------------------------------------------------------|-----------------|
| 1    | At the dashboard screen, click on Average Days to Issue Permit       |                 |
|      | for Injection Wells to open table of list of wells waiting on permit |                 |
| 2    | Click on the gear 🌣 button to open different topics.                 |                 |
|      | Check/uncheck topics to sort the table.                              |                 |